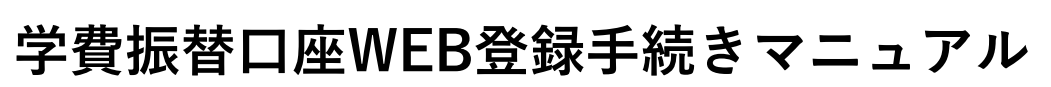

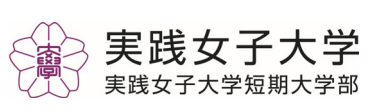

**始めに、**以下の情報をご準備・メモいただきご登録を ◆◆入力・修正期間◆◆ お願いいたします。あわせて別紙の「よくある質問」 3/1~3/20 17時ぐ切 をご確認ください。

1

ご登録いただく情報(チェックリスト図) → 入力前に学生ご本人にご確認をお願いします。 学生証 ①基本情報: □ 所属学部、学科、専攻 所属学科と学籍番号 □ 学籍番号 確認しなくちゃ! 0 □ 学生氏名 (漢字・カナ) 銀行窓口に行かなくてよいのね! 🛭 学生生年月日 BANK □ 保証人 氏名 □ 保証人 携帯番号(SMS受信用) ②振替口座(銀行)情報 • O □ 銀行及び支店名(コード) みずほ銀行を登録する場合は 口 口座種別(普通または当座) みずほダイレクト認証の手続きが事 前に必要。銀行に連絡しなくちゃ。 □ 口座番号·口座名義 °00 □ 本人確認情報 (□座名義、生年月日、銀行のログイン パスワード、暗証番号等) ※みずほ銀行を登録する場合は、みずほダイレクト認証(みずほダイレクトの契約 が必要)となりますのでご注意ください。口座登録をする前に、事前に銀行で 契約の手続きが必要です。 その他、金融機関により事前登録が必要で時間がかかる場合があります。 登録期間までに各金融機関に、ご確認をお願いします。 新たに学費用口座作る? 誰の口座?忘れずにメモ。

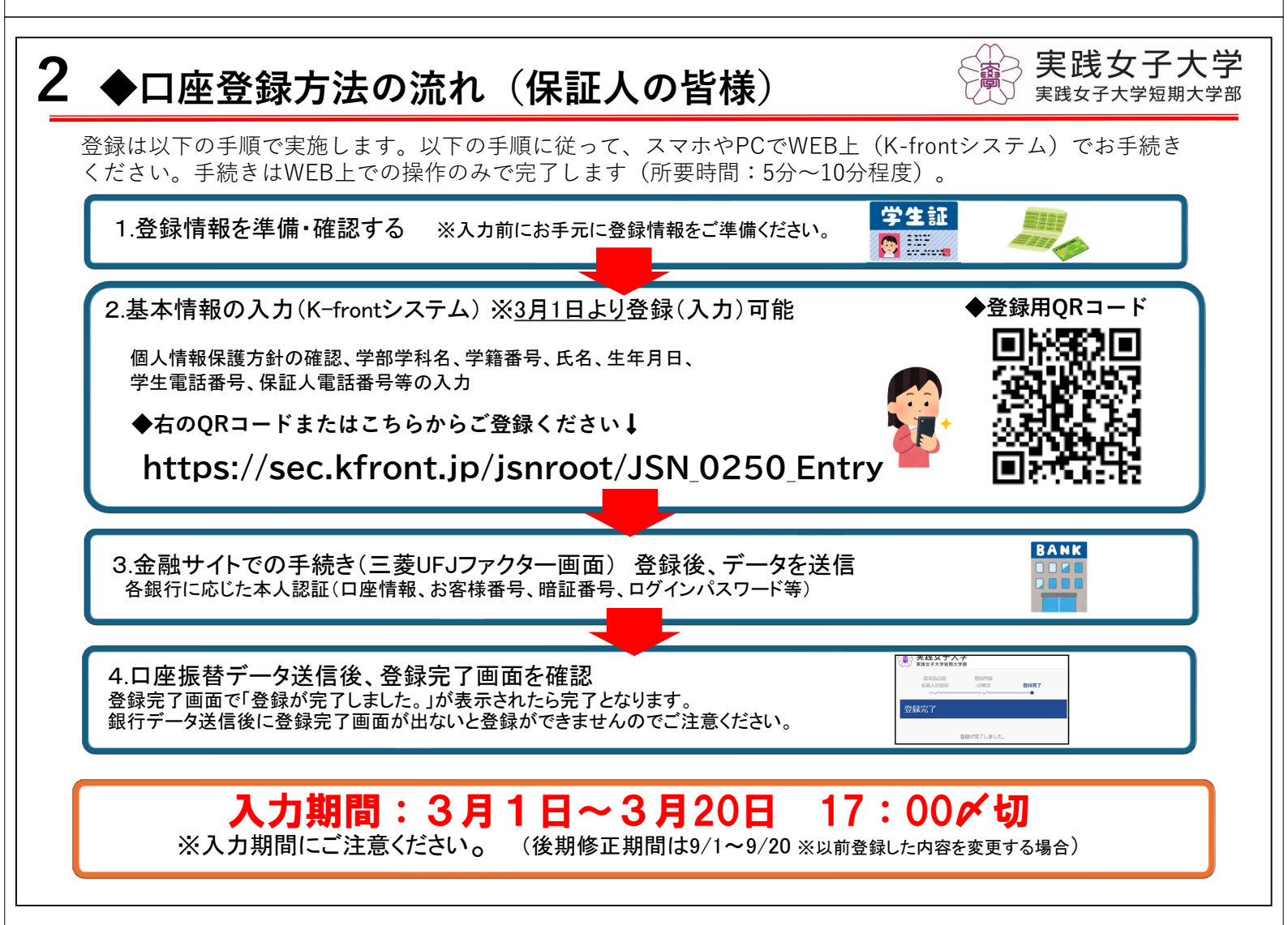

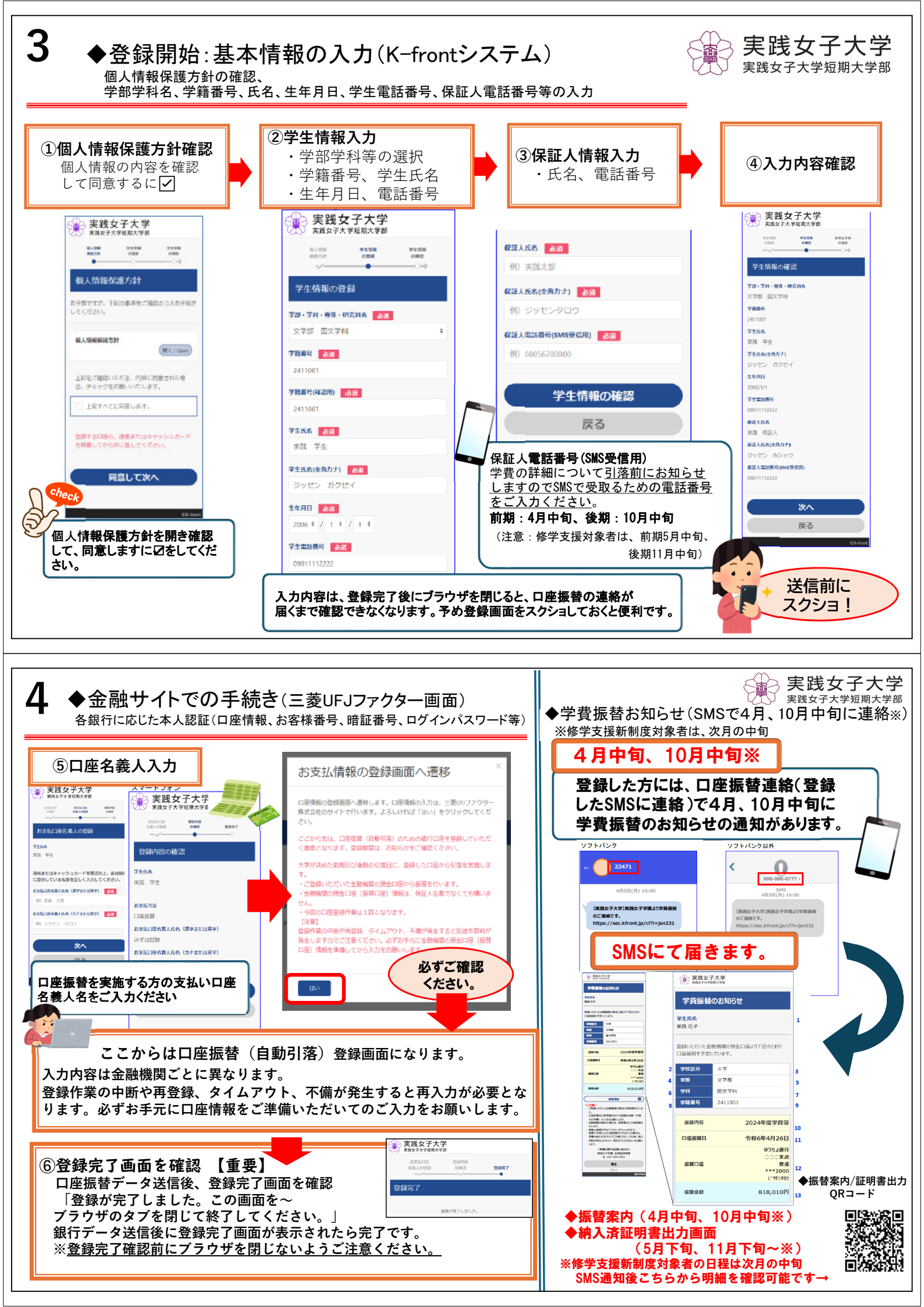